## TRACS Guide How to View Case Detail Information

| Instructions                                                                                                    | Image                                                                                                    |
|----------------------------------------------------------------------------------------------------|----------------------------------------------------------------------------------------------------|
| <ol> <li>Select participant / case record in<br/>TRACS</li> </ol>                                                                              | Case Views       Plan Views       Branch Views         View       TRACS User; SHAW, JASON (JD) <ul> <li>Apply View</li> <li>View: Open Cases</li> <li>Find</li> <li>Clear</li> </ul> <ul> <li>Find</li> <li>Clear</li> </ul> <ul> <li>Find</li> <li>Clear</li> </ul> <ul> <li>SSN</li> <li>Tickler Date</li> <li>Case</li> <li>Status</li> <li>Action</li> <li>Program Lang</li> <li>Last, First</li> <li>xxxx-xxxxxx</li> <li>000000000</li> <li>AP</li> <li>ACTIVE</li> <li>TANF</li> <li>EN</li> <li>Last, First</li> <li>xxxx-xxxxxx</li> <li>000000000</li> <li>AP</li> <li>ACTIVE</li> <li>TANF</li> <li>EN</li> <li>Last, First</li> <li>xxxx-xxxxxx</li> <li>000000000</li> <li>AP</li> <li>ACTIVE</li> <li>TANF</li> <li>EN</li> <li>Last, First</li> <li>xxxx-xxxxxx</li> <li>000000000</li> <li>AP</li> <li>ACTIVE</li> <li>TANF</li> <li>EN</li> <li>Last, First</li> <li>xxxx-xxxxxx</li> <li>000000000</li> <li>AP</li> <li>ACTIVE</li> <li>TANF</li> <li>EN</li> </ul> |
| 2. Select "case details" from the TRACS toolbar                                                                                                | Quick Narr New Mes Open Per Person D Case Detail Narratives Employm Testing Plan Attendan Disabilit Accomm Re-Enga SSI Trac                                                                                                    |
| 3. Case details screen will pop up                                                                                                    | Case Detail for First Last Name         FSUP- SSN       UCMS #       UCMS #       DNE Case #         Detail       Case Nmbr: ONE Case #       Phone: ([])       Prigm Type: CA       WID: JD       Req Date:       Addr:         Prgm Type:       CA       WID: JD       Req Date:       City:       Status Code:       Program Action:       City:       State:       Address Directions:         Hold Code:       Program Action:       Review Date:       Address Directions:       City:       State:         HH Count:       0       Review Date:       Address Directions:       City:       State:         Written Lang Code:       EN       Spoken Lang Code:       EN       Address Directions:                                                                                                    |
| Important information located in Case<br>Details screen:<br>1. ONE case number<br>2. ONE case Number                                           | Case Detail for First Last Name  Case Detail for First Last Name  Case Nmbr: ONE Case #  Prgm Type: CA WID: JD Req Date:                                                                                                    |
| <ol> <li>Program Type: Cash Assistance</li> <li>Worker ID: Family Coach</li> <li>Note indicating case eligibly is<br/>housed in ONE</li> </ol> | Effective Date:       Branch:         Hold Code:       Program Action:         Status Code:       Last Updated By:         HH Count:       0       Review Date:         Written Lang Code:       EN       Spoken Lang Code:       EN         CASE IS MANAGED BY IE/ME SYSTEM                                                                                                    |